## KinderConnect – How to Create an IVR PIN for a Provider/Program

- Use the designated Phone Number to call the IVR Phone Number (833) 599-6670.
- After the initial greeting,
  - Press 1 for English
  - Press 2 for Spanish
- - Follow the instructions to enter the caller's **Phone Number** and PIN to confirm identity. If there is no PIN registered for that **Provider/Program** account, IVR prompts you to tap # (pound sign).
- Follow the instructions to create a new **PIN**. IVR repeats the newly entered **PIN** to verify.
  - Press 1 to accept
  - Press 2 to re-enter
- Upon acceptance of the new **PIN**, the system verbally confirms that the PIN was successfully changed and prompts the Provider/Program to re-start the login process.

Note: If a user forgets his/her **PIN**, it is necessary to contact the TAP Help Desk for assistance at 1-833-866-1708. They will reset the **PIN** and the user can change it the next time he/she accesses IVR.

## For more information, visit www.ohiocctap.info, email us at supportOH@kindersystems.com or call us at 1-833-866-1708.